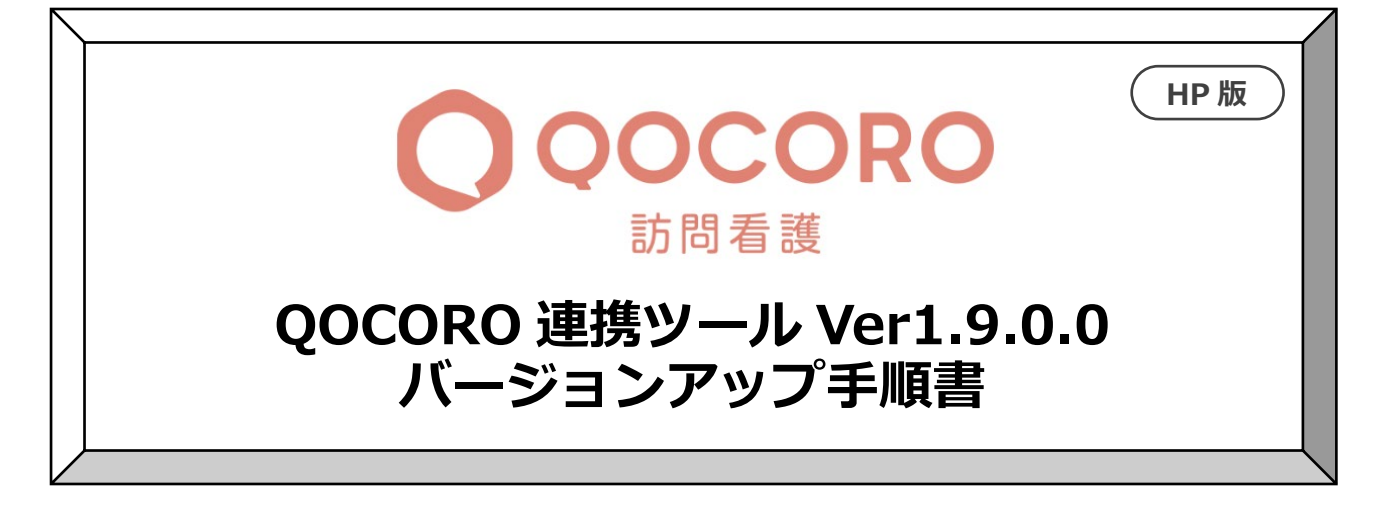

2024/6/25

目次

| 1   | バージョンの確認           | 2 |
|-----|--------------------|---|
| 2   | バージョンアップ作業         | 3 |
| 2.1 | コスモス親機のバージョンアップ    | 3 |
| 2.2 | 連携ツール PC のバージョンアップ | 5 |
| 3   | バージョン確認            | 7 |
|     |                    |   |

バージョンアップは、連携ツールがインストールされているすべての PC と Flowers NEXT コスモスの親機で行ってください。

【注意】 Flowers NEXT コスモスの親機に連携ツールがインストールされていない 場合も、必ずバージョンアップを行ってください。

## 1 バージョンの確認

データ連携ツールを起動します。画面左下にある「バージョン情報」を確認します。

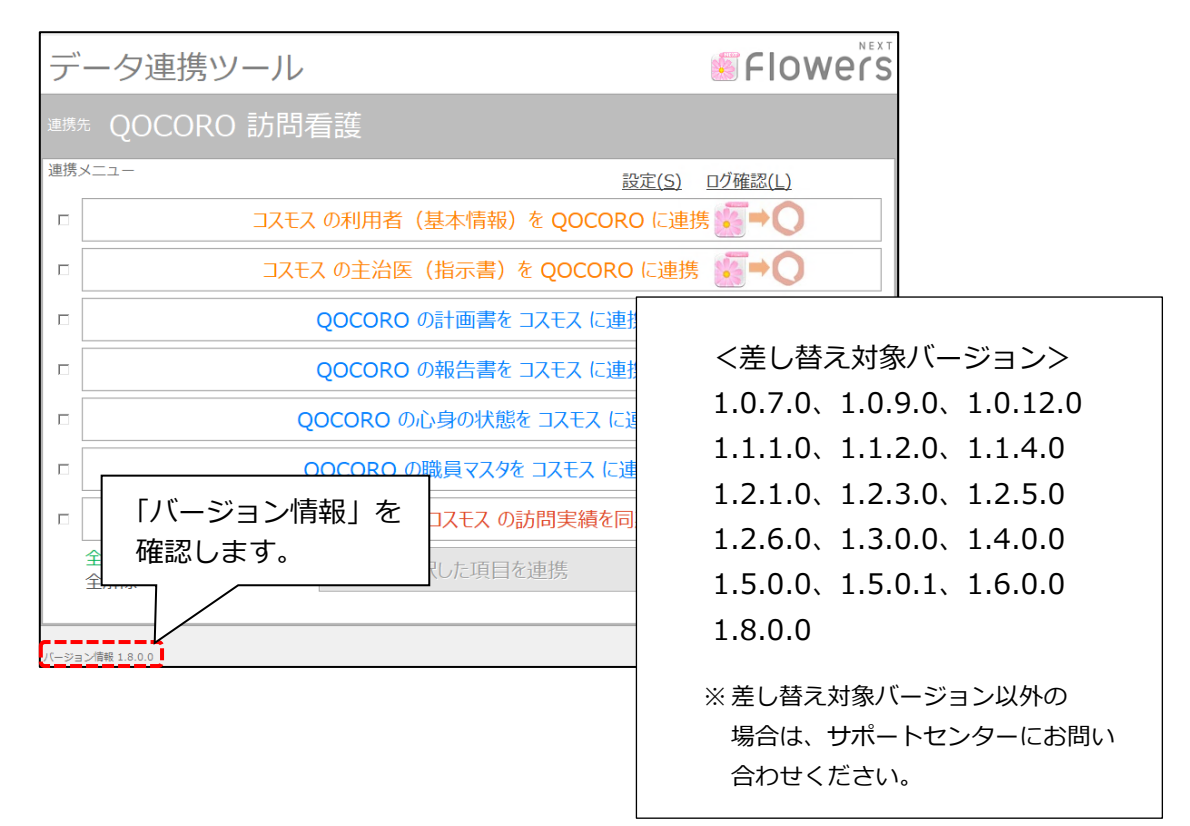

## 2 バージョンアップ作業

## 2.1 コスモス親機のバージョンアップ

※親機で作業を行ってください。(親機に連携ツールが入っていない場合も必ず行ってください。)

 「お客様サポート」ページの「お知らせ」から、「QOCORO 連携ツール Ver.1.9.0.0 はこちら からダウンロード」を開き、「QOCORO 連携ツール Ver.1.9.0.0」をクリックします。
 続けて、「ダウンロード開始」をクリックします。

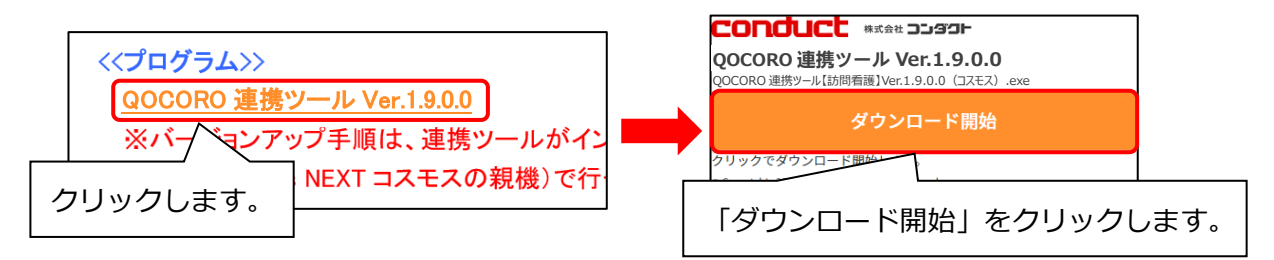

② 画面右上に表示されるメッセージから、ダウンロードしたファイルを開きます。

**、**Microsoft Edge をお使いの場合

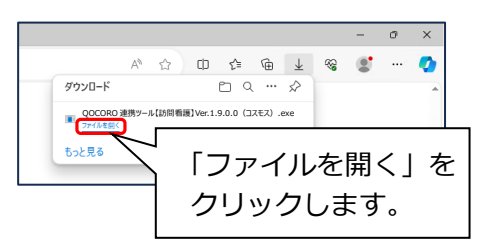

오 Google Chrome をお使いの場合

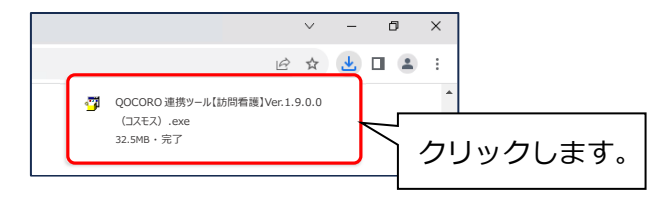

- ③「QOCORO 連携ツール画面は閉じましたか?」と表示されます。
   QOCORO 連携ツールが起動している場合は画面を閉じ、「はい」をクリックします。
- ④ 「展開先の指定」画面が表示されますので、「OK」をクリックします。

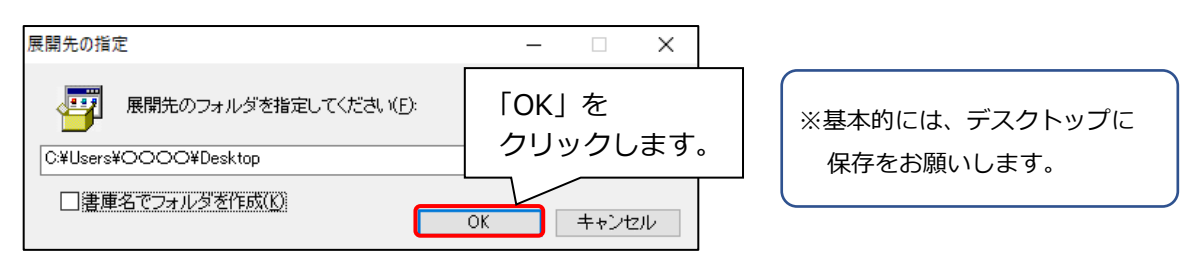

⑤ 「このアプリがデバイスに変更を加えることを許可しますか?」と表示されますので、「はい」 をクリックします。

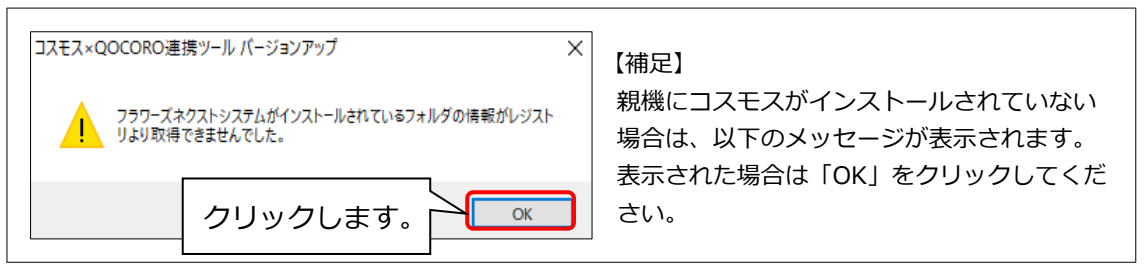

「コスモス×QOCORO 連携ツール バージョンアップ」画面が表示されますので、
 「バージョンアップ」をクリックします。

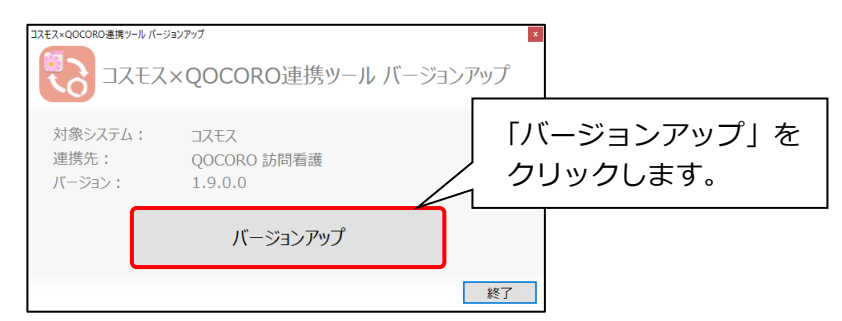

⑦ 確認メッセージが表示されますので、「はい」をクリックします。

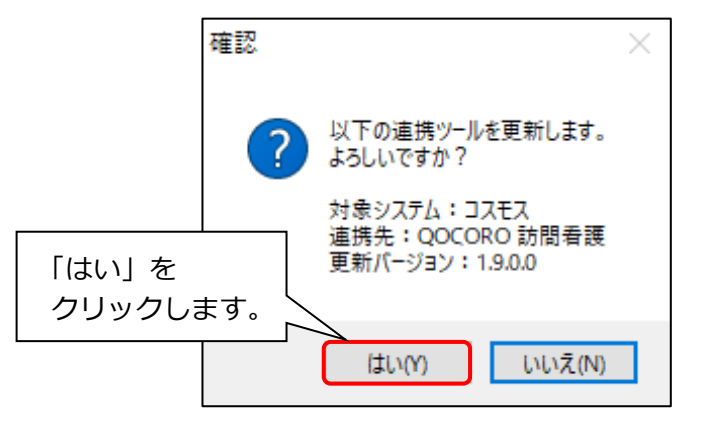

⑧ 完了メッセージが表示されますので、「OK」をクリックします。

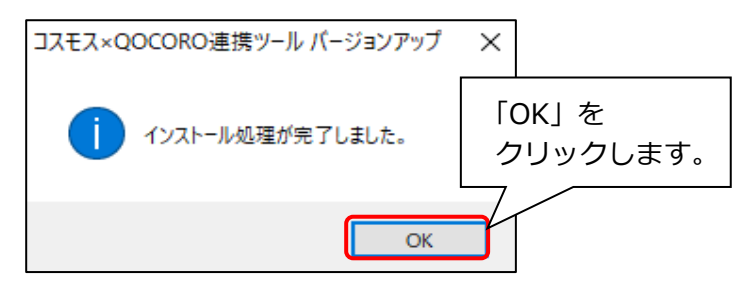

⑨ 「終了」をクリックします。

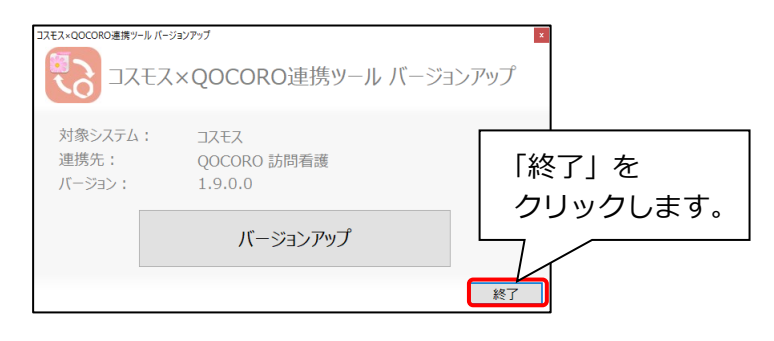

- 2.2 連携ツール PC のバージョンアップ
  - ※ 連携ツールがインストールされているパソコンすべてで作業を行ってください。 連携ツールが親機にのみインストールされている場合で、手順「2.1 親機のバージョンアップ」 がお済みの場合は、この作業は不要です。
  - 「お客様サポート」ページの「お知らせ」から、「QOCORO 連携ツール Ver.1.9.0.0 はこちら からダウンロード」を開き、「QOCORO 連携ツール Ver.1.9.0.0」をクリックします。 続けて、「ダウンロード開始」をクリックします。

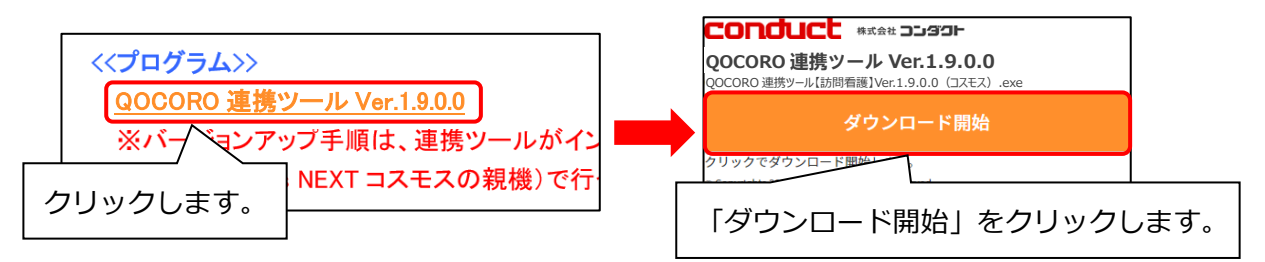

② 画面右上に表示されるメッセージから、ダウンロードしたファイルを開きます。

€ Microsoft Edge をお使いの場合

**○** Google Chrome をお使いの場合

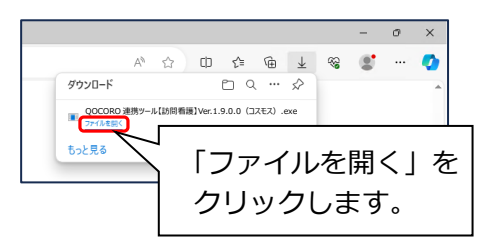

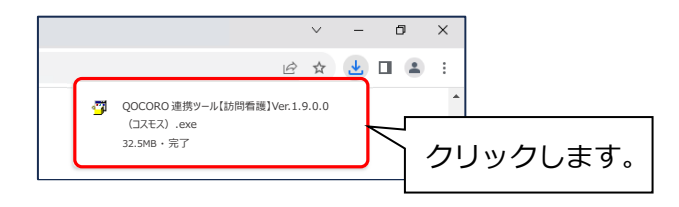

- ③「QOCORO 連携ツール画面は閉じましたか?」と表示されます。
   QOCORO 連携ツールが起動している場合は画面を閉じ、「はい」をクリックします。
- ④ 「展開先の指定」画面が表示されますので、「OK」をクリックします。

| 展開先の指定                | – 🗆 X             |                |
|-----------------------|-------------------|----------------|
| 展開先のフォルダを指定してください(E): | 「OK」を<br>クリックします。 | ※基本的には、デスクトップに |
| □書庫名でフォルダを作成(K)       | OK キャンセル          | 保存をの願いします。     |

⑤ 「このアプリがデバイスに変更を加えることを許可しますか?」と表示されますので、「はい」 をクリックします。 ⑤ 「コスモス×QOCORO 連携ツール バージョンアップ」画面が表示されますので、
 「バージョンアップ」をクリックします。

| コスモス×QOCORO連携ツールバージョンアップ コスモス×QOCORO連携ツールバージョンアップ |                                |                         |  |  |  |  |
|---------------------------------------------------|--------------------------------|-------------------------|--|--|--|--|
| 対象システム:<br>連携先:<br>バージョン:                         | コスモス<br>QOCORO 訪問看護<br>1.9.0.0 | 「バージョンアップ」を<br>クリックします。 |  |  |  |  |
|                                                   | バージョンアップ                       |                         |  |  |  |  |
|                                                   |                                | 終了                      |  |  |  |  |

⑦ 確認メッセージが表示されますので、「はい」をクリックします。

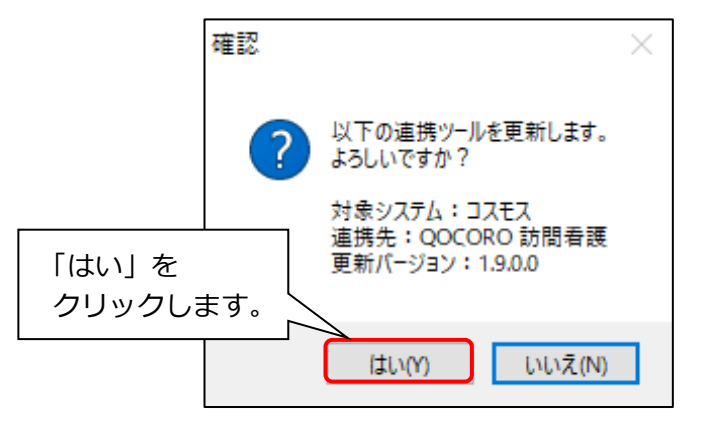

⑧ 完了メッセージが表示されますので、「OK」をクリックします。

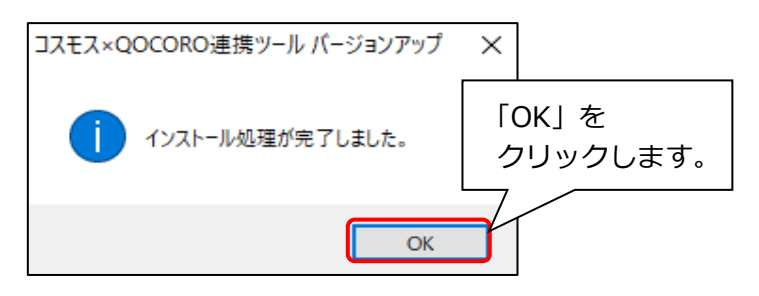

⑨ 以下のメッセージが表示されますので、「OK」をクリックします。
 ※ このメッセージは、親機のバージョンアップを行っていても表示されます。

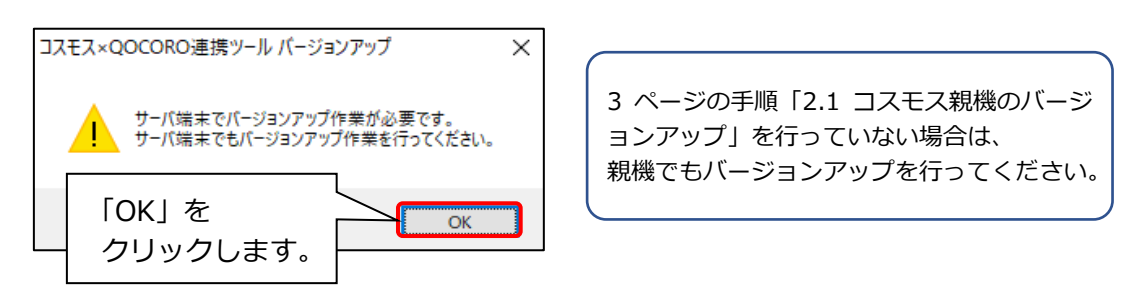

⑩ 「終了」をクリックします。

| コスモス×QOCORO連携サールパー        | ションアッフ<br><×QOCORO連携ツール        | バージョンアップ          |
|---------------------------|--------------------------------|-------------------|
| 対象システム:<br>連携先:<br>バージョン: | コスモス<br>QOCORO 訪問看護<br>1.9.0.0 | 「終了」を<br>クリックします。 |
|                           | ハーションアッノ                       | 終了                |

連携ツールがインストールされているすべての PC で①~⑩を行ってください。
 すべての PC でバージョンアップが終わるまでは、QOCORO 連携ツールを起動しないでください。

## 3 バージョン確認

QOCORO 連携ツールを起動します。 画面左下に「バージョン情報 1.9.0.0」と表示されていることを確認します。

| 管理設定                       |                             |                    |  |  |  |
|----------------------------|-----------------------------|--------------------|--|--|--|
| デ                          | ータ連携ツール                     | Flowers            |  |  |  |
| <sup>連携先</sup> QOCORO 訪問看護 |                             |                    |  |  |  |
| 連携                         | ×ニュー <u>設定(S)</u>           | <u>ログ確認(L)</u>     |  |  |  |
|                            | コスモス の利用者(基本情報)を QOCORO に連携 | . <b>∭→</b> O      |  |  |  |
|                            | コスモス の主治医(指示書)を QOCORO に連携  |                    |  |  |  |
|                            | QOCORO の計画書を コスモス に連携       | <b>○→</b> <u>×</u> |  |  |  |
|                            | QOCORO の報告書を コスモス に連携       | <b>○→</b> 🐖        |  |  |  |
|                            | QOCORO の心身の状態を コスモス に連携     | ()→)               |  |  |  |
|                            | 「バージョン情報 1.9.0.0」と          | <b>○→</b> <u>×</u> |  |  |  |
|                            | 表示されていることを確認します。            |                    |  |  |  |
| ま度<br>全解 選択した項目を連携         |                             |                    |  |  |  |
| バージョ                       | ■→價額 1.9.0.0                | 終了( <u>C</u> )     |  |  |  |

※ 連携ツールが入っているすべての PC で「バージョン情報 1.9.0.0」と表示されていること を確認してください。

ご案内は以上です。